# Data Mining with IBM SPSS AMOS 20.0 (IBM: Statistical Package for Social Sciences AMOS 20)

# Case Study

This is a simple regression model where a SEM has been used to predict performance determined by Knowledge, Value and Satisfaction. A total of 98 responses were collected from the survey. The data set used in this analysis is downloaded from the website in the format as a working file *Warren9v.wk1* (containing the sample variances and co-variances of these subtests).

### Variable name Description

| <i>Iperformance</i> 12-item subtest of Role Performance | 2performance 12-item subtest of Role Performance  |
|---------------------------------------------------------|---------------------------------------------------|
| Iknowledge 13-item subtest of Knowledge                 | 2knowledge 13-item subtest of Knowledge           |
| Ivalue 15-item subtest of Value Orientation             | 2value 15-item subtest of Value Orientation       |
| Isatisfaction 5-item subtest of Role Satisfaction       | 2satisfaction 6-item subtest of Role Satisfaction |

### Click on IBM SPSS AMOS 20.0 Select Amos Graphics OK

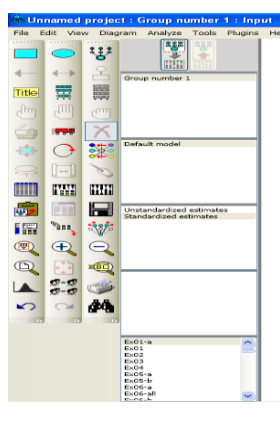

# Specifying the Data File

- > From the menus, choose File  $\rightarrow$  Working Files.
- > In the Data Files dialog box, click File Name.
- ➢ Browse to the required file, click OK.

| sis Unn      | amed p         | roject : I                                                                                                    | Group n | umber    | 1 : Inp | ut    |
|--------------|----------------|----------------------------------------------------------------------------------------------------|---------|----------|---------|-------|
| File Edi     | t View         | Diagram                                                                                                    | Analyze | Tools    | Plugins | Help  |
| New          |                |                                                                                                    |         |          |         |       |
| 🚅 New        | with Ter       | mplate                                                                                                    |         |          |         |       |
| 🚔 Ope        | n              |                                                                                                    |         |          |         |       |
| 🔠 Retr       | ieve Back      | cup                                                                                                    |         |          |         |       |
| Save         |                |                                                                                                    |         |          | C       | trl+S |
| Save<br>Save | SAS<br>SAC Ten | olate                                                                                                    |         |          |         |       |
| III Data     | Filee          |                                                                                                    |         |          | 0       | HTD.  |
| - Dulut      |                |                                                                                                    |         |          | 0       |       |
| Bros         | elect dat      | a file(s)                                                                                                    |         |          | 0       | m+P   |
| I File       | Manager.       |                                                                                                    |         |          |         |       |
| D:\F         | -<br>Program F | iles\IBM\S                                                                                                    | PSS\Amo | \Ex01-a  | .amw    |       |
| D:\F         | rogram F       | iles\IBM\S                                                                                                    | PSS\Amo | \Ex33-c  | .amw    |       |
| D:\F         | rogram F       | iles\IBM\S                                                                                                    | PSS\Amo | \Ex34-a  | .amw    |       |
| D:\F         | rogram F       | iles\IBM\S                                                                                                    | PSS\Amo | \Ex34-b  | .amw    |       |
| D:\F         | rogram F       | iles\IBM\S                                                                                                    | PSS\Amo | \Ex35-b  | .amw    |       |
| D:10         | rogram r       | nes/tow/2                                                                                                    | P55\Amo | .\EX35-C | .amw    |       |
| 💶 Exit       |                |                                                                                                    |         |          |         | _     |
|              |                | 800                                                                                                    |         |          |         |       |
|              | ~ L            | <u> </u>                                                                                                    |         |          |         |       |
|              | t (            | -                                                                                                    |         |          |         |       |
| 6            | <u> </u>       | and l                                                                                                    |         |          |         |       |
| C.           | <u>-</u>       | <u> </u>                                                                                                    |         |          | _       |       |
| 1.           | 2-22           | a la contra la contra la c |         |          |         |       |
|              |                |                                                                                                    |         |          |         |       |

| iowkype_ | variane       | 1performance | 2performance | 1knowledge | 2knowledge | 1value  | 2value  | 1:atisfaction | 2satisfaction | past_tra |
|----------|---------------|--------------|--------------|------------|------------|---------|---------|---------------|---------------|----------|
|          |               | 98           | 98           | 98         | 98         | 98      | 98      | 98            | 98            | 98       |
| COV      | 1performance  | 0.0271       |              |            |            |         |         |               |               |          |
| COV      | 2performance  | 0.0172       | 0.0222       |            |            |         |         |               |               |          |
| COV      | 1knowledge    | 0.0219       | 0.0193       | 0.0876     |            |         |         |               |               |          |
| COV      | Зклонiedge    | 0.0164       | 0.013        | 0.0317     | 0.0568     |         |         |               |               |          |
| COV      | 1 value       | 0.0284       | 0.0294       | 0.0383     | 0.0151     | 0.1826  |         |               |               |          |
| COV      | 2value        | 0.0217       | 0.0185       | 0.0356     | 0.023      | 0.0774  | 0.1473  |               |               |          |
| COV      | 1satisfaction | 0.0063       | 0.0011       | -0.0001    | 0.0055     | -0.0087 | -0.0069 | 0.1137        |               |          |
| COV      | 2satisfaction | 0.0074       | 0.0015       | 0.0035     | 0.0089     | -0.0007 | -0.0088 | 0.0722        | 0.1024        |          |
| COV      | past_training | 0.018        | 0.0194       | 0.0203     | 0.0182     | 0.0563  | 0.0142  | -0.0056       | -0.0077       | 0.0946   |
| nean     |               | 0.0646       | 0.0542       | 1.4333     | 1.3259     | 2.8404  | 2.9143  | 2.4514        | 2.4711        | 21174    |

Instructor: Dr. Prabhat Mittal Ph.D.(FMS, DU) Post-doctoral, University of Minnesota, USA URL: <u>http://people.du.ac.in/~pmittal/</u>

### Specifying the Model and Variables (Measurement Model)

- The next step is to draw the variables in your model. First, you'll draw three rectangles to represent the observed variables, and then you'll draw an ellipse to represent the unobserved variable.
- > From the menus, choose Diagram  $\rightarrow$  Draw Observed.
- In the drawing area, move your mouse pointer to where you want the Education rectangle to appear. Click and drag to draw the rectangle. Don't worry about the exact size or placement of the rectangle because you can change it later.
- > Use the same method to draw two more rectangles for Income and SAT.
- In the drawing area, move your mouse pointer to the right of the three rectangles and click and drag to draw the ellipse.
- > The model in your drawing area should now look similar to the following:

### Naming the Variables and drawing arrows

- > From the menu, select view-variables in the data set
- > From the variable list drag the corresponding variables to the rectangles
- Draw an eclipse for the residual term and to name the variable double click the eclipse an object properties dialog box will be opened. Name the variable.
- Click the Parameters tab.
- ➢ In the Regression weight text box, type 1.
- Close the Object Properties dialog box.
- Now you will add arrows to the path diagram, using the following model as your guide:
- From the menus, choose Diagram  $\rightarrow$  Draw Path.
- Click and drag to draw an arrow between Education and SAT.
- > Use this method to add each of the remaining single-headed arrows.
- ▶ From the menus, choose Diagram  $\rightarrow$  Draw Co-variances.
- Click and drag to draw a double-headed arrow between Income and Education. Don't worry about the curve of the arrow because you can adjust it later.
- Your path diagram is now complete, other than any changes you may wish to make to its appearance. It should look something like this:

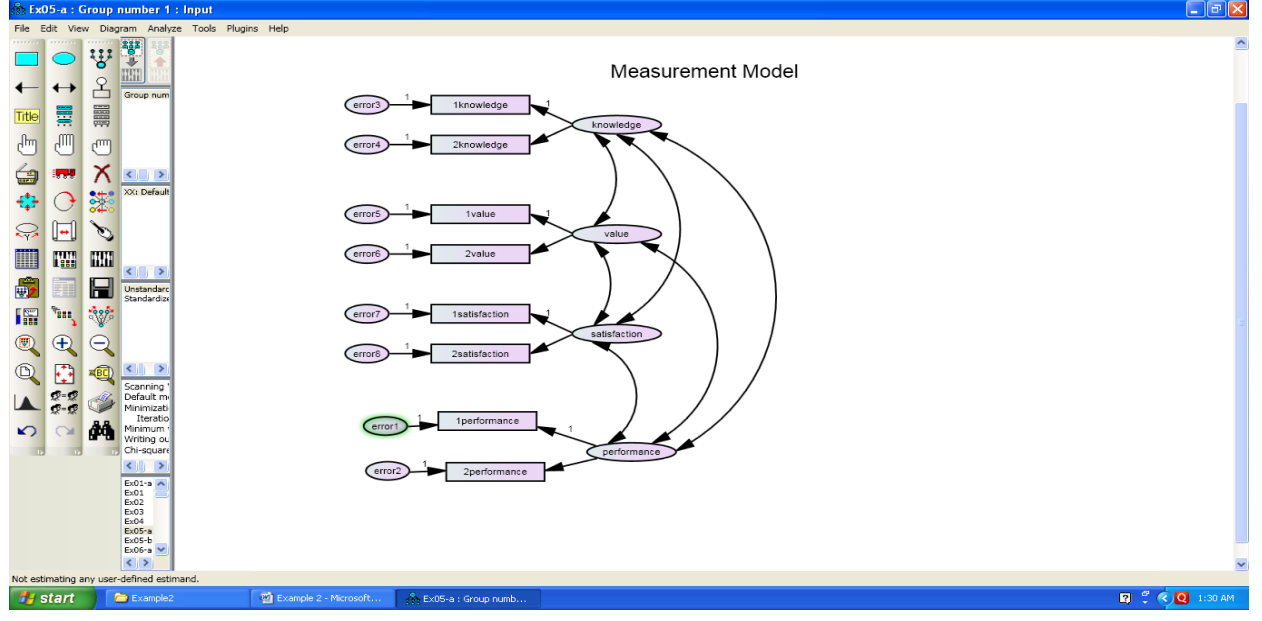

#### Instructor: Dr. Prabhat Mittal Ph.D.(FMS, DU) Post-doctoral, University of Minnesota, USA URL: <u>http://people.du.ac.in/~pmittal/</u>

## Setting up Optional Output

- Some of the output in Amos is optional. In this step, you will choose which portions of the optional output you want Amos to display after the analysis.
- > From the menus, choose View  $\rightarrow$  Analysis Properties. (For measurement model do not click estimate mean and intercept)
- Click the Output tab.
- Select the correlation, covariance and factor loading matrix.

## **Performing the Analysis**

- The only thing left to do is perform the calculations for fitting the model. Note that in order to keep the parameter estimates up to date, you must do this every time you change the model, the data, or the options in the Analysis Properties dialog box.
- > From the menus, click Analyze  $\rightarrow$  Calculate Estimates.

## Viewing Output

When Amos has completed the calculations, you have two options for viewing the output: text and graphics.

## **To View Text Output**

- From the menus, choose View  $\rightarrow$  Text Output.
- The tree diagram in the upper left pane of the Amos Output window allows you to choose a portion of the text output for viewing.

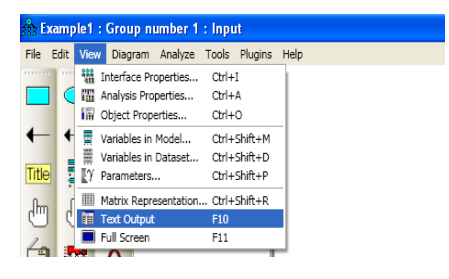

Click Estimates to view the parameter estimates.

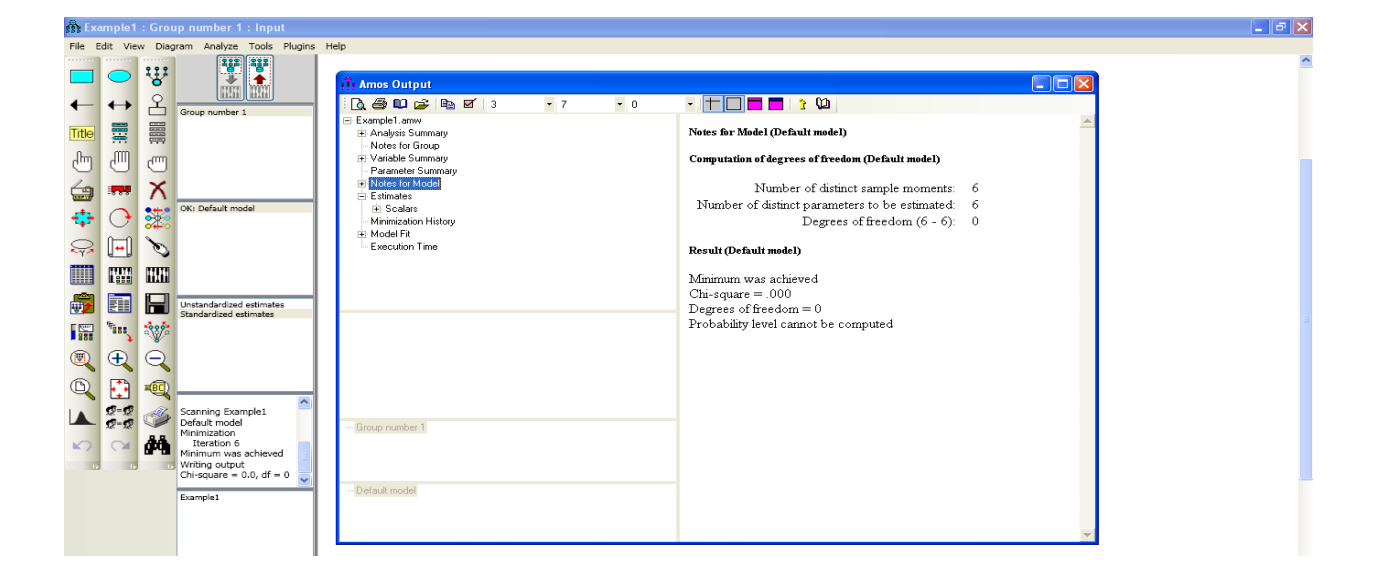

| Ex05-a : Group numbe    | er 1 : Input<br>nalvze Tools Plugi | ns Help                                        |                                                  |                   |                 |                        |                          |              |                  |                            |                 |             |             |               | _ 7 X |
|-------------------------|------------------------------------|------------------------------------------------|--------------------------------------------------|-------------------|-----------------|------------------------|--------------------------|--------------|------------------|----------------------------|-----------------|-------------|-------------|---------------|-------|
|                         |                                    |                                                |                                                  |                   |                 |                        |                          |              |                  |                            |                 |             |             |               | ^     |
|                         | HUH                                | TA Amos O                                      | utput<br>0 🗠 🗈 🖬 🖬 🌶                             |                   | 7 .             | - +                    |                          | 1 > D        | h                |                            |                 |             |             |               |       |
| Group                   | num                                | Ex05-a.an                                      |                                                  |                   | Scalar Estim    | ates (Group nu         | unber l - Def            | fault mod    | el)              |                            |                 |             |             | -             |       |
|                         |                                    | <ul> <li>Analys</li> <li>Notes</li> </ul>      | is Summary<br>for Group                          |                   | Maximum Lil     | kelihood Estiw         | ates                     |              | ,                |                            |                 |             |             |               |       |
| 6 6 6                   |                                    | ⊞ Variab<br>Param                              | le Summary<br>eter Summary                       |                   |                 | Keimood Esim           |                          |              |                  |                            |                 |             |             |               |       |
| 🚖 🛲 X 💷                 | >                                  | ⊡ Notes<br>– Co                                | for Model<br>mputation of degrees o              | f freedom         | Regression      | veignis: (Grou         | ı prumber 1              | - Delauli    | model)           |                            |                 |             |             |               |       |
| 💠 🔿 🗱 <sup>OK: De</sup> | faul                               | ⊟ Estima                                       | sult<br>tes                                      |                   | 0.000           |                        | 1. O. 11                 | Estin        | nate S.E         | . C.R. I                   | P Label         |             |             |               |       |
|                         |                                    | i ti Sca<br>ti Ma                              | alars<br>trices                                  |                   | 1satisfactic    | on < sa<br>on < sa     | atisfaction              | 1.0          | 792 .450<br>000  | 5 1.600 .07.               | i par_i         |             |             |               |       |
|                         |                                    | <ul> <li>Minimiz</li> <li>● Pairwis</li> </ul> | zation History<br>se Parameter Comparis          | ons               | 2value          | < va                   | alue                     |              | 763 .18:         | 5 4.128 ***                | * par_2         |             |             |               |       |
|                         | >                                  | ⊞ Model<br>Execu                               | Fit<br>tion Time                                 |                   | 2knowledg       | ge < ka                | aue<br>nowledge          |              | 683 .16          | 1 4.252 ***                | * par_3         |             |             |               |       |
| Unstan Standa           | darc<br>rdize                      |                                                |                                                  |                   | 1knowledg       | ge < ku                | nowledge                 | 1.0          | 000              |                            |                 |             |             |               |       |
| 1 ···· ··· ···          |                                    |                                                |                                                  |                   | 2performat      | nce < pe<br>nce < pe   | erformance<br>erformance |              | 000<br>867 .110  | 6 7.450 ***                | * par_9         |             |             |               |       |
|                         |                                    |                                                |                                                  |                   | Covariances:    | (Group numbe           | er 1 - Default           | t model)     |                  |                            |                 |             |             |               |       |
| Scanni                  | ing '                              |                                                |                                                  |                   |                 |                        |                          | Estimat      | e S.E.           | C.R. P                     | Label           |             |             |               |       |
| Minimi<br>Iter          | zati<br>atio                       | Group nur                                      | mber 1                                           |                   | value           | <> knov                | wledge                   | .03          | 7 .012           | 3.036 .002                 | par_4           |             |             |               |       |
| Minimu Writing          | um i<br>giou                       |                                                |                                                  |                   | satisfaction    | ι <> valu<br>ι <> knoτ | e<br>wledge              | .00.         | 8 .015<br>4 .009 | 610 .542<br>.462 .644      | par_5<br>par_6  |             |             |               |       |
|                         | >                                  |                                                |                                                  |                   | knowledge       | <> perf                | ormance                  | .02          | 2 .005           | 4.210 ***                  | par_7           |             |             |               |       |
| Ex01-a<br>Ex01          | ^                                  | Detault m                                      | odel                                             |                   | satisfaction    | <> perb<br>l <> perf   | ormance                  | الال.<br>00: | 0 .007<br>5 .005 | 3.969 ****<br>1.050 .294   | par_8<br>par_10 |             |             |               |       |
| Ex02<br>Ex03<br>Ex04    |                                    |                                                |                                                  |                   | 4               |                        |                          |              |                  |                            |                 |             | Þ           | -             |       |
|                         |                                    | – Re<br>⊟ Estima                               | sult<br>ites                                     |                   | Variance        | s: (Group num          | ıber 1 - Defa            | ult mode     | l)               |                            |                 |             |             |               |       |
|                         |                                    | ⊟ Sc                                           | alars<br>Regression Weights:                     |                   |                 |                        | Estimate                 | S.E.         | C.R.             | P Label                    |                 |             |             |               |       |
|                         |                                    |                                                | Covariances:                                     |                   | satisfac        | tion                   | .090                     | .052         | 1.745            | .081 par_11                |                 |             |             |               |       |
|                         |                                    | 🕀 Ma                                           | variances:<br>itrices                            |                   | value           | dаe                    | .100                     | .032         | 3.147<br>3.138   | .002 par_12<br>.002 par_13 |                 |             |             |               |       |
|                         |                                    | Minimi                                         | Factor Score Weights<br>zation History           |                   | perform         | nance                  | .020                     | .004         | 4.626            | **** par_14                |                 |             |             |               |       |
|                         |                                    | ⊡ Pairwi                                       | se Parameter Comparis                            | sons              | error3          |                        | .041                     | .011         | 3.611            | **** par_15                |                 |             |             |               |       |
|                         |                                    | - Va<br>- Co                                   | riance-covariance Mai<br>rrelations of Estimates | trix of Estimates | error4          |                        | .035                     | .007         | 5.167            | *** par_16                 |                 |             |             |               |       |
|                         |                                    | ⊞ Model<br>Execu                               | Fit<br>tion Time                                 |                   | erroro          |                        | .080                     | .025         | 5.249<br>4 891   | .001 par_1/                |                 |             |             |               |       |
|                         |                                    |                                                |                                                  |                   | error7          |                        | .022                     | .049         | .451             | .652 par_19                |                 |             |             |               |       |
|                         |                                    |                                                |                                                  |                   | error8          |                        | .045                     | .032         | 1.420            | .156 par_20                |                 |             |             |               |       |
|                         |                                    |                                                |                                                  |                   | error1          |                        | .007                     | .002         | 3.110            | .002 par_21                |                 |             |             |               |       |
|                         |                                    | Dyramal                                        | iar Cummanu                                      |                   | ciroiz          |                        | .007                     | .002         | 5.071            | par_22                     |                 |             |             |               |       |
|                         |                                    | Notes for                                      | or Model                                         | <u> </u>          | Factor Score We | eights (Group n        | umber 1 - Def:           | ault model   | 1)               |                            |                 |             |             |               | -     |
|                         |                                    | - Com<br>- Resi                                | putation of degrees of fre<br>ult                | edom              |                 | marformar              | nca Inarfa               | mance        | Deatisfact       | ion Insticfaction          | Inches          | Irrohua - S | Inomiadaa   | llenorriledge |       |
|                         |                                    | 🖻 Estimate                                     | *5                                               |                   | n orfe          | 2periorniai<br>o       | ne ipeno<br>150          | 7000 AURILIC | 2.5aมี314Ul      | 1011 IB4UB14U1011          | 010             | 1 V ALUE 2  | U24         | 17110 WIEUge  |       |
|                         |                                    | ⊟ Scal                                         | ars<br>Iomocsion Wainkte                         |                   | periormance     | د.<br>م                | UU<br>14                 | .400<br>040  | J.<br>م          | UIZ. CUIZ                  | VIV.            | .027        | .USU<br>040 | .044          |       |
|                         |                                    |                                                | iograssion weights.<br>Iovariances:              |                   | knowledge       | .4                     | .14<br>156               | .248         | J.<br>م          | 100 .001<br>040 040        | .UI9<br>044     | .027        | .249        | .511          |       |
|                         |                                    | -γ                                             | ariances:                                        |                   | value           | .4                     | .20<br>.21               | .291         | U                | /19049<br>\s1 c20          | .244            | .548        | .042        | 000.          |       |
|                         |                                    | 🖻 Matr                                         | ices                                             |                   | satistaction    | .0                     | 31                       | .036         | .2               | 301 .038                   | 010             | 014         | .000        | .000          |       |
|                         |                                    |                                                | actor Score Weights<br>ation History             |                   |                 |                        |                          |              |                  |                            |                 |             |             |               |       |
|                         |                                    |                                                | Parameter Comparisons                            |                   |                 |                        |                          |              |                  |                            |                 |             |             |               |       |
|                         |                                    | 🕀 Model F                                      | it                                               |                   |                 |                        |                          |              |                  |                            |                 |             |             |               |       |
|                         |                                    | - Execution                                    | on lime                                          | ×                 |                 |                        |                          |              |                  |                            |                 |             |             |               |       |
| LOADINGS                | 2Perf                              | 1Perf                                          | 2Sat                                             | 1sat              | 2va1            | 1.                     | val                      | 21-          | now              | 1know                      | Δdd             | & Sa        | CP          |               | AVE   |
| Performance             | 0.35                               | 0.406                                          | 20at                                             | 1541              | 2 vai           |                        | , ui                     | 2R           | 1011             | TKIOW                      | 1100            | .5715       | 0.999       | 7 0           | .9993 |
| Knowledge               | 5.00                               | 21100                                          |                                                  |                   |                 |                        |                          | (            | ).249            | 0.311                      |                 | .3136       | 0.981       | 9 0           | .9649 |
| Value                   |                                    |                                                |                                                  |                   | 0.2             | 244                    | 0.348                    |              |                  |                            | 0               | .3505       | 0.926.      | 3 0           | .8663 |
| Satisfaction            |                                    |                                                | 0.251                                            | 0.63              | 38              |                        |                          |              |                  |                            | 0               | .7903       | 0.994       | 4 0           | .9905 |
| ERRORS                  |                                    |                                                |                                                  |                   |                 |                        |                          |              |                  |                            |                 |             | -           |               |       |
| Performance             | 0.007                              | 0.007                                          |                                                  |                   |                 |                        |                          |              |                  |                            | 0               | .0002       |             |               |       |
| Knowledge               |                                    |                                                |                                                  |                   |                 |                        |                          | (            | 0.041            | 0.035                      | 0               | .0058       | _           |               |       |
| Value                   |                                    |                                                | 0.000                                            |                   | 0               | .08                    | 0.087                    |              |                  |                            | 0               | .0279       | -           |               |       |
| Satisfaction            | 1                                  |                                                | 0.022                                            | 1 0.04            | 15              |                        |                          | 1            |                  | 1                          | I ()            | .0045       | 1           |               |       |

Instructor: Dr. Prabhat Mittal Ph.D.(FMS, DU) Post-doctoral, University of Minnesota, USA URL: <u>http://people.du.ac.in/~pmittal/</u>

| 🏦 Ex              | 05-a : (  | Group         | number 1                  | : OK: Default model                                                                                         |                 |                               |               |               |               |             |        |
|-------------------|-----------|---------------|---------------------------|----------------------------------------------------------------------------------------------------|-----------------|-------------------------------|---------------|---------------|---------------|-------------|--------|
| File              | Edit Vie  | N Diag        | ram Analyz                | ze Tools Plugins Help                                                                                       |                 |                               |               |               |               |             |        |
|                   |           |               | 262 262                   | 👬 Amos Output                                                                                               |                 |                               |               |               |               |             |        |
|                   | $\circ$   | <b>`</b> 8`   | *                         | 🐧 🎒 🛄 🚅 🐴 🗹 3                                                                                               | • 7 •           | 0 • <b>†</b>                  |               | 1 2 🛈         | 1             |             |        |
| <b>←</b><br>Title | ÷ 11:0:   |               | Group num                 | <ul> <li>Ex05-a.amw</li> <li>Analysis Summary</li> <li>Notes for Group</li> <li>Wariable Summary</li> </ul> | Model I<br>CMIN | Fit Summary                   |               |               |               |             |        |
| ♨                 | ⋓         | 1             |                           | Parameter Summary                                                                                           | Mod             | lel                           | NPAR          | CMI           | N DF          | P           | CMIN/D |
|                   |           | Χ             | CK: Defaul                | Minimization History<br>Pairwise Parameter Comparisons                                                      | Defa<br>Satu    | ult model<br>rated model      | 22<br>36      | 10.33         | 35 14<br>00 0 | .737        | .73    |
| <del></del>       | 0         | 2             | OK. Delau                 | Model Fit     Execution Time                                                                                | Inde            | pendence model                | 8             | 243.76        | 58 28         | .000        | 8.70   |
| Ģ                 |           | Ø             |                           |                                                                                                    | RMR, O          | GFI                           |               |               |               |             |        |
|                   |           |               | <                         |                                                                                                    | Mod             | lel                           | RMR           | GFI           | AGFI          | PGFI        |        |
| Ð                 |           |               | Unstandaro<br>Standardize |                                                                                                    | Defa<br>Satu    | ult model<br>rated model      | .003          | .975<br>1.000 | .935          | .379        |        |
|                   | ,<br>Elli | Ŷ             |                           |                                                                                                    | Inde            | pendence model                | .023          | .570          | .447          | .443        |        |
| ۲                 | Ð         | Q             |                           |                                                                                                    | Baselir         | ne Comparisons                |               |               |               |             |        |
|                   | €=Ø       | <b>₽</b><br>≪ | Scanning Default m        | Group number 1                                                                                              | Mod             | iel                           | NFI<br>Delta1 | RFI<br>rhol   | IFI<br>Delta2 | TLI<br>rho2 | CFI    |
|                   | Q=Q       | 44            | Minimizati<br>Iteratio    |                                                                                                    | Defa            | ult model                     | .958          | .915          | 1.016         | 1.034       | 1.000  |
| K)                |           | <b>824</b>    | Writing ou<br>Chi-square  | Dafa di madal                                                                                               | Inde;           | rated model<br>pendence model | .000          | .000          | .000          | .000        | .000   |
|                   |           |               | < >                       | Deraut model                                                                                                |                 |                               |               |               |               |             |        |

# **To View Graphics Output**

- Click the Show the output path diagram button.
- > In the Parameter Formats pane to the left of the drawing area, click *Standardized estimates*.
- > Your path diagram now looks like this:

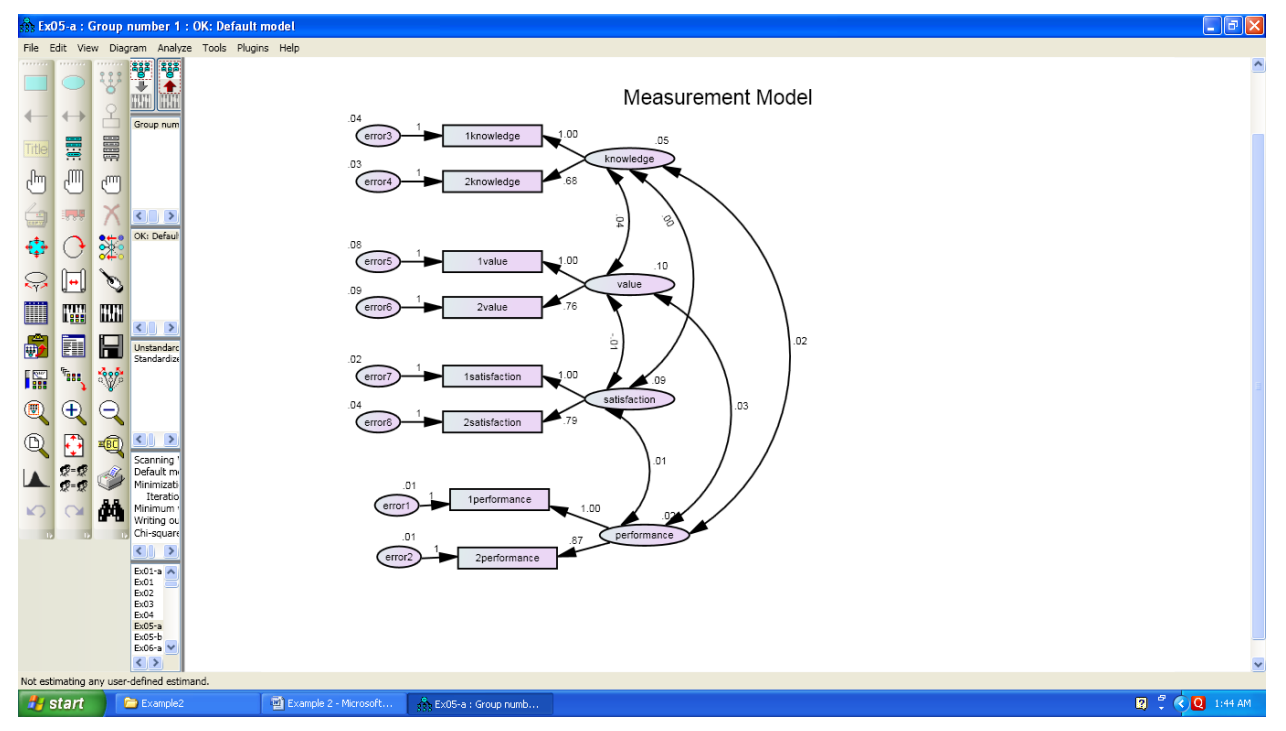

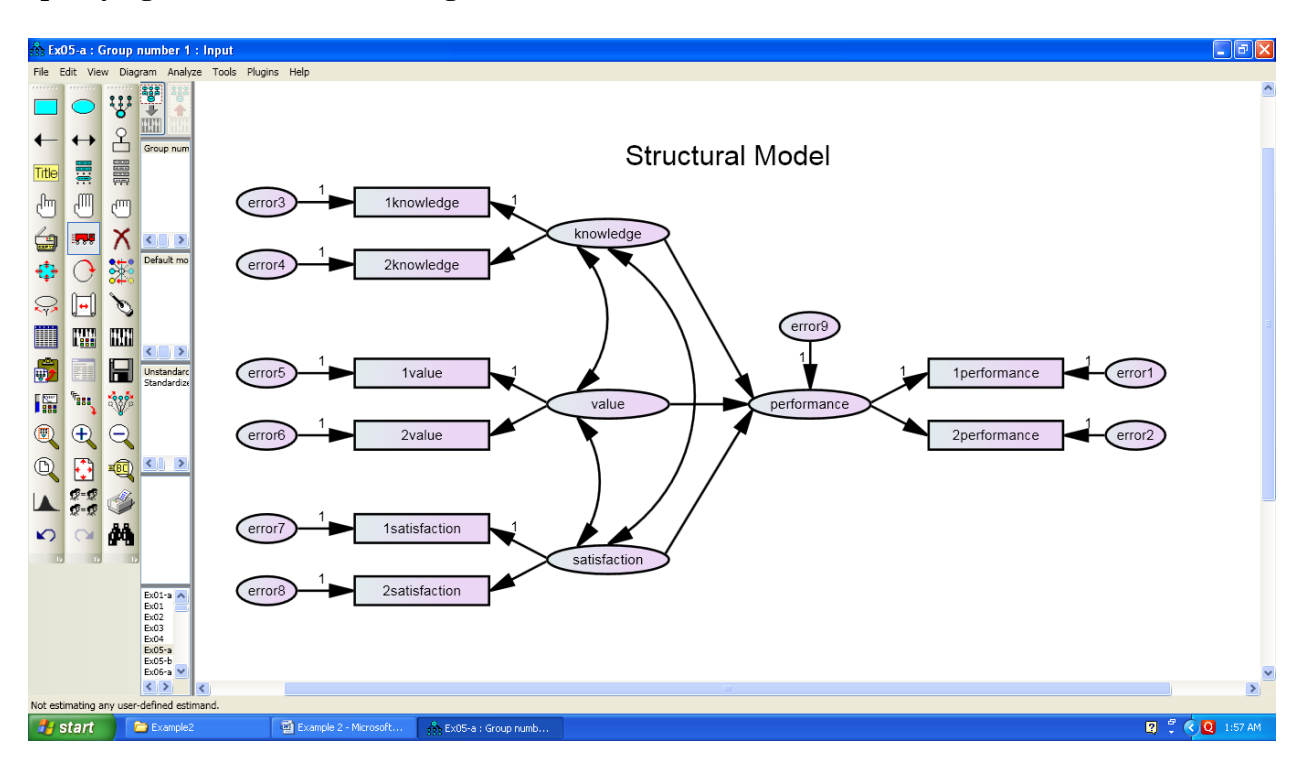

### Specifying the Model and Drawing Variables (Structural Model)

## **Graphics Output (Unstandardized estimates)**

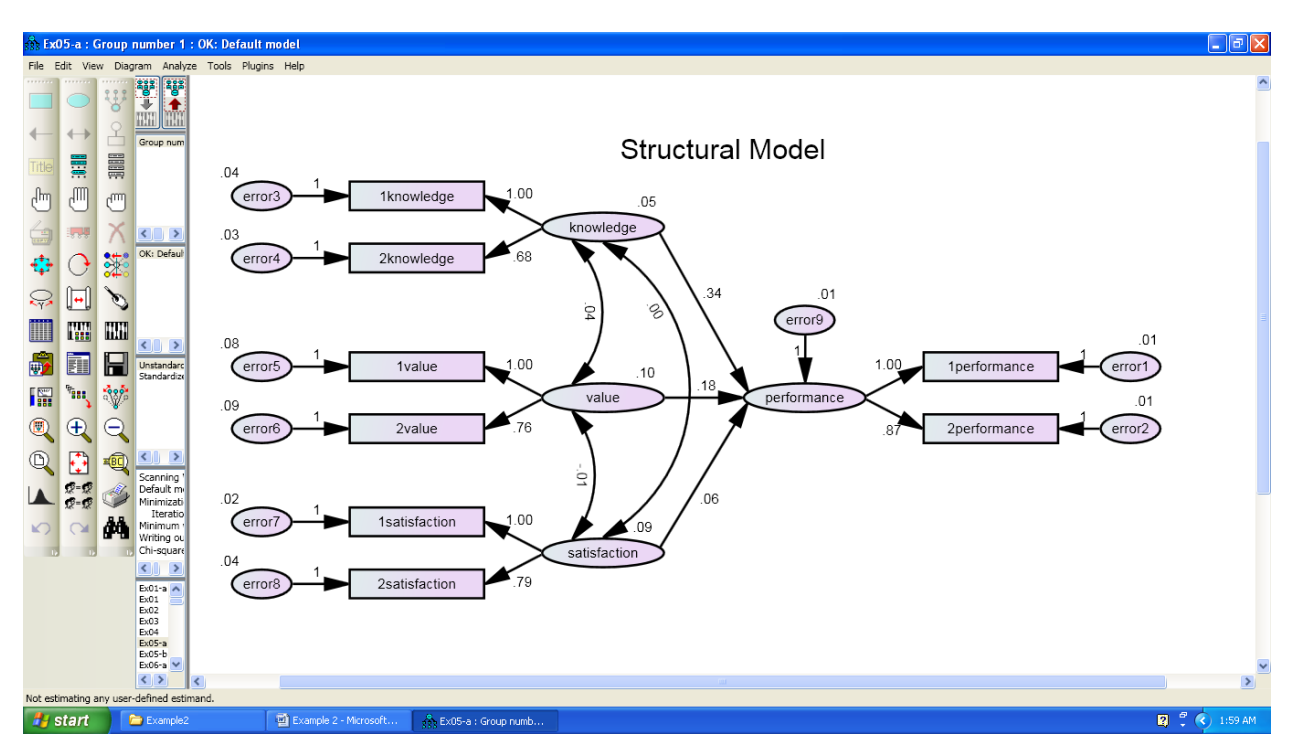

# Standardized estimates

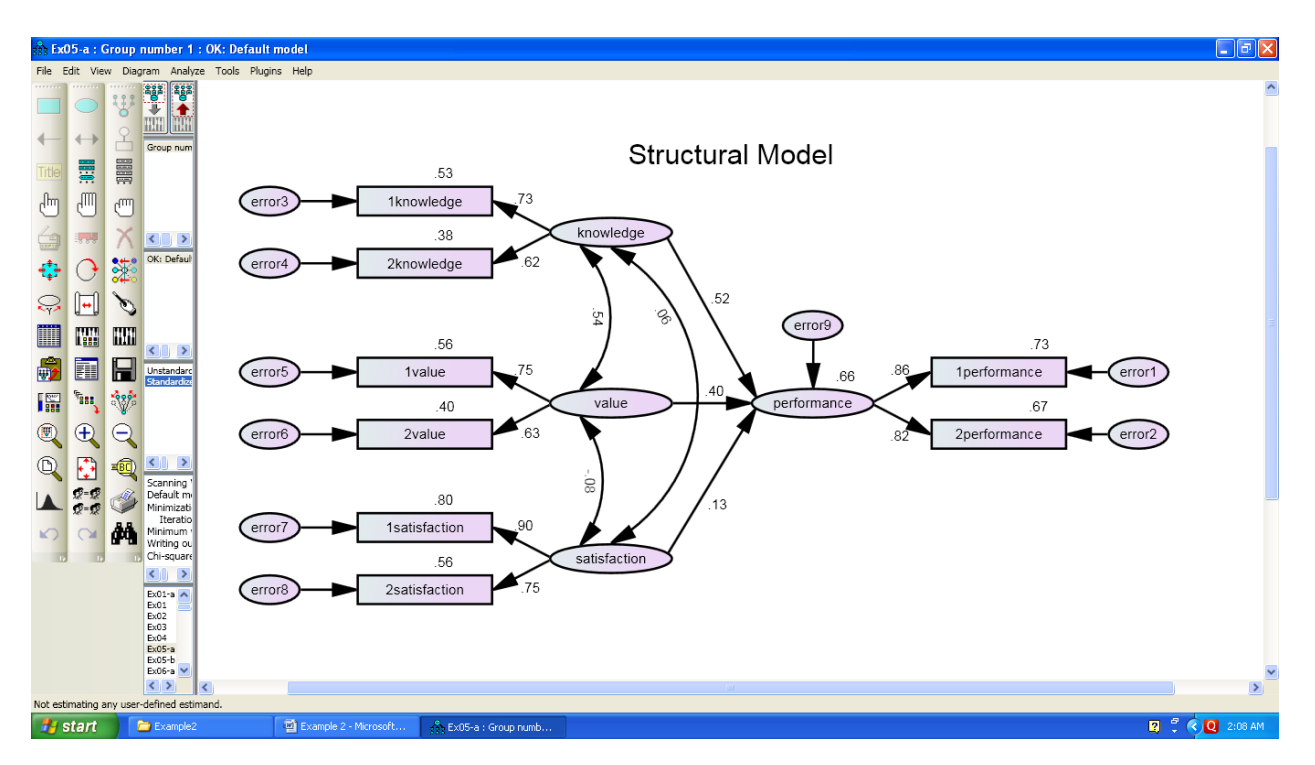

# **Text Output**

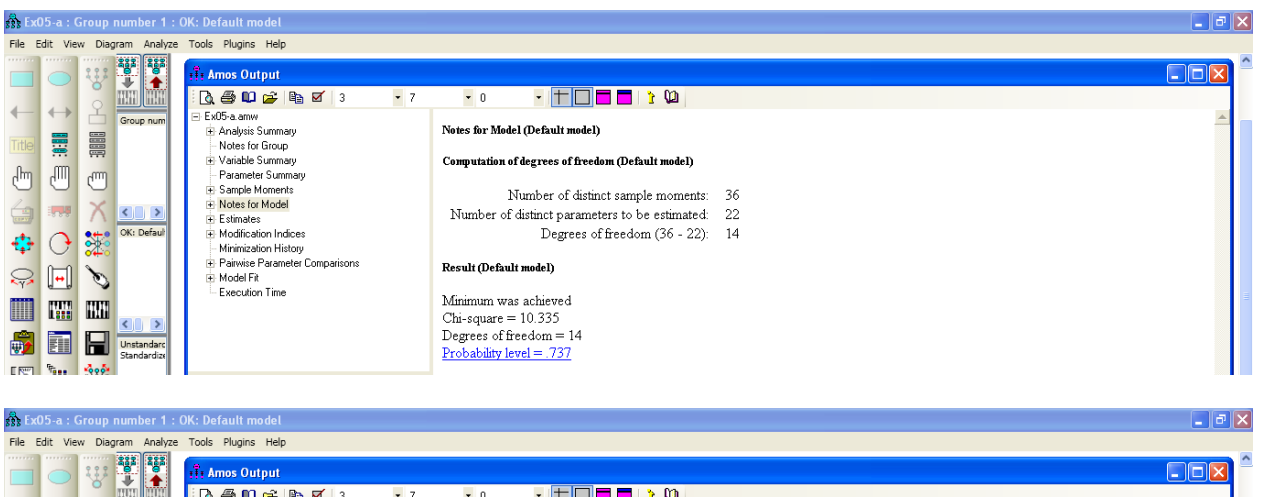

|         |              | 111      |             | 👬 Amos Output                                       |                 |                        |              |      |       |          |       |          |
|---------|--------------|----------|-------------|-----------------------------------------------------|-----------------|------------------------|--------------|------|-------|----------|-------|----------|
|         |              | 0        | HÌH HÌH     | i 💽 🚭 📭 😰 🔒 🗹 3 🔹 7                                 | • 0             | · + 🗆 🗖 🗖              | <u>2</u> 💭   |      |       |          |       |          |
| Title   |              |          | Group num   | Ex05-a.amw     Analysis Summary     Notes for Group | Regression Weig | hts: (Group number 1 - | Default mode | I)   |       |          |       | <b>A</b> |
| .Ռա     | .m           |          |             | Variable Summary     Parameter Summary              |                 |                        | Estimate     | S.E. | C.R.  | Ρ        | Label |          |
| $\odot$ | 0            | 0        |             | Sample Moments                                      | performance     | < knowledge            | .337         | .129 | 2.608 | .009     | par_4 |          |
| 4       |              | X        | < >         | Notes for Model                                     | performance     | < satisfaction         | .061         | .053 | 1.156 | .248     | par_5 |          |
| 11.007  |              |          | OK: Default | Estimates                                           | performance     | < value                | .176         | .076 | 2.316 | .021     | par_6 |          |
| -       | $\mathbf{O}$ | <b>•</b> |             | Regression Weights:                                 | 2satisfaction   | < satisfaction         | .792         | .493 | 1.606 | .108     | par_1 |          |
|         | 0-0          |          |             | Standardized Regression Weights:                    | 1 satisfaction  | < satisfaction         | 1.000        |      |       |          |       |          |
| ×γ>     | <b>.</b>     | Ó        |             | - Covariances:                                      | 2value          | < value                | .763         | .194 | 3.927 | skoskosk | par_2 |          |
|         | 19112        | HUH      |             | - Variances:                                        | 1value          | < value                | 1.000        |      |       |          |       |          |
|         | II. 666      | uuu      | < >         | - Squared Multiple Correlations:                    | 2knowledge      | < knowledge            | .683         | .164 | 4.157 | ****     | par_3 |          |
|         |              |          | Unstandard  | Matrices                                            | 1knowledge      | < knowledge            | 1.000        |      |       |          |       |          |
| E 5000  | 9-           | 2.5      | Standardize | Minimization History                                | 1performance    | < performance          | 1.000        |      |       |          |       |          |
|         |              | ₩.       |             |                                                     | 2performance    | < performance          | .867         | .120 | 7.219 | okokok:  | par_9 |          |

Instructor: Dr. Prabhat Mittal Ph.D.(FMS, DU) Post-doctoral, University of Minnesota, USA URL: <u>http://people.du.ac.in/~pmittal/</u>

| sss ExO      | )5-a : (                              | Group                                  | number 1 :                | DK: Default model                                                                 |                      |                                                    |                    |                  |                 |        |        |  |  | _ 0     | ×  |
|--------------|---------------------------------------|----------------------------------------|---------------------------|-----------------------------------------------------------------------------------|----------------------|----------------------------------------------------|--------------------|------------------|-----------------|--------|--------|--|--|---------|----|
| File E       | dit Vie                               | w Diag                                 | gram Analyze              | Tools Plugins Help                                                                |                      |                                                    |                    |                  |                 |        |        |  |  |         |    |
|              |                                       | :::                                    |                           | ार्गेः Amos Output                                                                |                      |                                                    |                    |                  |                 |        |        |  |  |         |    |
| 4            | $\rightarrow$                         | Ŷ                                      | HHH HHH                   | Ch. ⊕ CD ≥ Pa 2 3 • 7                                                             | • 0 •                | $+ \square$                                        | <b>- 1</b> 🗘       |                  |                 |        |        |  |  |         |    |
| <u> </u>     | _                                     |                                        | Group num                 | 🖹 Ex05-a.amw 🕰 🗎 Analysis Summary                                                 | Standardized Regres  | sion Weights: (                                    | (Group numb        | er l - Defa      | ult model)      |        |        |  |  | <b></b> |    |
|              |                                       |                                        |                           | Notes for Group     Variable Summary                                              |                      |                                                    | Entire             |                  |                 |        |        |  |  |         |    |
| dm           | -                                     | ൘                                      |                           | Parameter Summary                                                                 | performance <-       | - knowledg                                         | re d               | ale<br>i16       |                 |        |        |  |  |         |    |
| 4            |                                       | X                                      |                           | Notes for Model                                                                   | performance <-       | - satisfactio                                      | n .:               | 30               |                 |        |        |  |  |         |    |
|              |                                       | •                                      | OK: Defaul                | Estimates     Scalars                                                             | performance <-       | value                                              |                    | 98               |                 |        |        |  |  |         |    |
| 44           | $\bigcirc$                            | 200                                    |                           | Regression Weights:                                                               | 2satisfaction <-     | <ul> <li>satisfactio</li> </ul>                    | n .                | 47               |                 |        |        |  |  |         |    |
| $\mathbf{Q}$ | -                                     | C                                      |                           | - Covariances:                                                                    | 2value <-            | sausiacuo<br>value                                 | a .c               | 33               |                 |        |        |  |  |         |    |
|              | 1911                                  | HHH                                    |                           | - Correlations:<br>- Variances:                                                   | 1value <-            | - value                                            |                    | 45               |                 |        |        |  |  |         | =  |
|              | 1.000                                 | 8-11                                   | < >                       | Squared Multiple Correlations:                                                    | 2knowledge <-        | knowledg                                           | je .(              | 18               |                 |        |        |  |  |         |    |
| <b>*</b>     |                                       |                                        | Unstandarc<br>Standardize | Modification Indices                                                              | Iknowledge <-        | <ul> <li>knowledg</li> <li>performation</li> </ul> | ie                 | 28               |                 |        |        |  |  |         |    |
|              | ·                                     | <b>``</b>                              |                           | - Minimization History                                                            | 2performance <-      | performat                                          | nce .8             | 19               |                 |        |        |  |  |         |    |
|              | $\leftrightarrow$                     | Ľ                                      | Group num                 | Ex05-a.amw                                                                        |                      |                                                    |                    |                  |                 |        |        |  |  | -       | 15 |
|              |                                       |                                        |                           | Analysis Summary     Notes for Group                                              | Covariances: (Group  | number 1 - Dei                                     | àult model)        |                  |                 |        |        |  |  |         |    |
| 0            |                                       | 0000                                   |                           | Variable Summary                                                                  |                      |                                                    | Estimate           | S.E.             | C.R.            | Ρ      | Label  |  |  |         |    |
| m_           | 6                                     | 1                                      |                           | Parameter Summary     Sample Moments                                              | value <>             | knowledge                                          | .037               | .012             | 2.996           | .003   | par_7  |  |  |         |    |
| 4            |                                       | $\mathbf{X}$                           |                           | Notes for Model                                                                   | satisfaction <>      | value                                              | 008                | .013             | 593             | .553   | par_8  |  |  |         |    |
| -            | 0                                     | •+•                                    | OK: Defaul                | Estimates     Scalars                                                             | satisfaction <>      | knowledge                                          | .004               | .010             | .429            | .668   | par_10 |  |  |         |    |
| <b>**</b>    | ÷                                     | • <b>*</b> •                           | Group num                 | Ex05-a.amw                                                                        | 0.11.00              |                                                    | e 1 1. h           |                  |                 |        |        |  |  | -       |    |
|              |                                       |                                        |                           | <ul> <li>Analysis Summary</li> <li>Notes for Group</li> </ul>                     | Correlations: (Group | number I - De                                      | iauit modelj       |                  |                 |        |        |  |  |         |    |
| ßm           | m                                     |                                        |                           | Variable Summary     Parameter Summary                                            |                      |                                                    | Estimate           |                  |                 |        |        |  |  |         |    |
| 0            | 0                                     | 0                                      |                           | Sample Moments                                                                    | value <>             | knowledge                                          | .542               |                  |                 |        |        |  |  |         |    |
|              |                                       | X                                      | < ) >                     | Notes for Model     Estimates                                                     | satisfaction <>      | value                                              | 084                |                  |                 |        |        |  |  |         |    |
| 444          | 0                                     | ***                                    | OK: Defaul                | Scalars                                                                           | sansiaction <>       | knowledge                                          | .064               |                  |                 |        |        |  |  |         |    |
| -            |                                       | <br>                                   |                           | - Standardized Regression Weights:                                                |                      |                                                    |                    |                  |                 |        |        |  |  |         |    |
|              | H                                     | Ø                                      |                           | Covariances:     Correlations                                                     |                      |                                                    |                    |                  |                 |        |        |  |  |         |    |
|              |                                       |                                        |                           | -Variances:                                                                       |                      |                                                    |                    |                  |                 |        |        |  |  |         |    |
| inte         |                                       |                                        |                           | <ul> <li>Notes for Group</li> <li>Variable Summary</li> </ul>                     |                      | Estimate                                           | SE CI              | P                | Label           |        |        |  |  |         |    |
| (m           | -                                     | 1                                      |                           | Parameter Summary     Sample Moments                                              | satisfaction         | .090                                               | 058 1.56           | 2.118            | par 1           | 1      |        |  |  |         |    |
| 6            |                                       | $\mathbf{X}$                           | < >                       | Notes for Model                                                                   | value                | .100 .                                             | 033 3.05           | 6 .002           | par_1           | 2      |        |  |  |         |    |
|              | $\cap$                                |                                        | OK: Defaul                | Scalars                                                                           | knowledge            | .046 .                                             | 015 3.09           | 9 .002           | par_1           | 3      |        |  |  |         |    |
| <b>*</b> 1.  | U C                                   | ~~~~~~~~~~~~~~~~~~~~~~~~~~~~~~~~~~~~~~ |                           | <ul> <li>Regression Weights:</li> <li>Standardized Regression Weights:</li> </ul> | error3               | .007 .                                             | 012 3.53           | 2.011<br>7. **** | par_1<br>par 1: | +<br>5 |        |  |  |         |    |
| $\sim$       | H                                     | D                                      |                           | Covariances:                                                                      | error4               | .035                                               | 007 5.10           | 1 ****           | par_1           | 5      |        |  |  |         |    |
|              | 1922                                  | HH                                     |                           | Variances                                                                         | error5               | .080 .                                             | 026 3.09           | 5 .002           | par_1           | 7      |        |  |  |         |    |
|              |                                       |                                        |                           | Squared Multiple Correlations:     Matrices                                       | error6               | .087 .                                             | 018 4.73<br>056 40 | 7 ***<br>0 689   | par_18          | 3      |        |  |  |         |    |
| ₩2           |                                       |                                        | Standardize               | Modification Indices     Minimization History                                     | error8               | .045                                               | 035 1.26           | 4 .206           | par_2           | 5      |        |  |  |         |    |
|              | 1888 L                                | Ŷ                                      |                           | , manacoornistory                                                                 | error1               | .007 .                                             | 002 2.98           | 5 .003           | par_2           | 1      |        |  |  |         |    |
|              | 争                                     | $\bigcirc$                             | Group num                 |                                                                                   | error2               | .007 .                                             | 002 3.73           | 7 ****           | par_2           | 2      |        |  |  | _       |    |
|              |                                       |                                        |                           | Analysis Summary<br>- Notes for Group                                             | Squared Multiple Co  | relations: (Gro                                    | up number l        | - Default        | model)          |        |        |  |  |         |    |
| Ore          | , , , , , , , , , , , , , , , , , , , |                                        |                           | Variable Summary                                                                  |                      | Estimate                                           |                    |                  |                 |        |        |  |  |         |    |
| 0            | 0                                     | 9                                      |                           | Sample Moments                                                                    | performance          | .663                                               |                    |                  |                 |        |        |  |  |         |    |
| 6            |                                       | X                                      | < >                       | Notes for Model     Estimates                                                     | 2performance         | .671                                               |                    |                  |                 |        |        |  |  |         |    |
|              | 0                                     |                                        | OK: Defaul                | ☐ Scalars                                                                         | 1performance         | .732                                               |                    |                  |                 |        |        |  |  |         |    |
| <b>141</b>   | $\bigcirc$                            | <b>~</b>                               |                           | Regression Weights:<br>Standardized Regression Weight≪                            | 2satisfaction        | 8CC.                                               |                    |                  |                 |        |        |  |  |         |    |
| $\bigcirc$   | -                                     | Ø                                      |                           | Covariances:                                                                      | 2value               | .401                                               |                    |                  |                 |        |        |  |  |         |    |
|              | 1111                                  | IIII                                   |                           | - Correlations:<br>- Variances:                                                   | 1 value              | .556                                               |                    |                  |                 |        |        |  |  |         |    |
|              | 1.000                                 |                                        | <                         | - Squared Multiple Correlations                                                   | 2knowledge           | .381                                               |                    |                  |                 |        |        |  |  |         |    |
|              |                                       | Ы                                      | Unstandard<br>Standardize | Modification Indices                                                              | 1knowledge           | .529                                               |                    |                  |                 |        |        |  |  |         |    |
|              |                                       |                                        |                           |                                                                                   |                      |                                                    |                    |                  |                 |        |        |  |  |         |    |

# Implied (for all variables) Co-variances

|      | satisfaction                                                                       | Peri.                                                                                                    | 2Perf.                                                                                                    | IPert.                                               | 2Satis                                                | 1Satis                                                | 2value                                                | 1 value                                               | 2Know                                                 | 1Know                                                 |
|------|------------------------------------------------------------------------------------|----------------------------------------------------------------------------------------------------|----------------------------------------------------------------------------------------------------|------------------------------------------------------|-------------------------------------------------------|-------------------------------------------------------|-------------------------------------------------------|-------------------------------------------------------|-------------------------------------------------------|-------------------------------------------------------|
|      |                                                                                    |                                                                                                    |                                                                                                    |                                                      |                                                       |                                                       |                                                       |                                                       |                                                       |                                                       |
| .100 |                                                                                    |                                                                                                    |                                                                                                    |                                                      |                                                       |                                                       |                                                       |                                                       |                                                       |                                                       |
| 008  | .090                                                                               |                                                                                                    |                                                                                                    |                                                      |                                                       |                                                       |                                                       |                                                       |                                                       |                                                       |
| .030 | .005                                                                               | .020                                                                                                    |                                                                                                    |                                                      |                                                       |                                                       |                                                       |                                                       |                                                       |                                                       |
| .026 | .005                                                                               | .017                                                                                                    | .022                                                                                                    |                                                      |                                                       |                                                       |                                                       |                                                       |                                                       |                                                       |
| .030 | .005                                                                               | .020                                                                                                    | .017                                                                                                    | .027                                                 |                                                       |                                                       |                                                       |                                                       |                                                       |                                                       |
| 006  | .071                                                                               | .004                                                                                                    | .004                                                                                                    | .004                                                 | .101                                                  |                                                       |                                                       |                                                       |                                                       |                                                       |
| 008  | .090                                                                               | .005                                                                                                    | .005                                                                                                    | .005                                                 | .071                                                  | .113                                                  |                                                       |                                                       |                                                       |                                                       |
| .077 | 006                                                                                | .023                                                                                                    | .020                                                                                                    | .023                                                 | 005                                                   | 006                                                   | .146                                                  |                                                       |                                                       |                                                       |
| .100 | 008                                                                                | .030                                                                                                    | .026                                                                                                    | .030                                                 | 006                                                   | 008                                                   | .077                                                  | .181                                                  |                                                       |                                                       |
| .025 | .003                                                                               | .015                                                                                                    | .013                                                                                                    | .015                                                 | .002                                                  | .003                                                  | .019                                                  | .025                                                  | .056                                                  |                                                       |
| .037 | .004                                                                               | .022                                                                                                    | .019                                                                                                    | .022                                                 | .003                                                  | .004                                                  | .028                                                  | .037                                                  | .031                                                  | .087                                                  |
|      | .100<br>008<br>.030<br>.026<br>.030<br>006<br>.008<br>.077<br>.100<br>.025<br>.037 | .100          008         .090           .030         .005           .026         .005           .030         .005           .030         .005           .006         .071           .008         .090           .077        006           .100        008           .025         .003           .037         .004 | $\begin{array}{ccccccc}100 \\008 & .090 \\ .030 & .005 & .020 \\ .026 & .005 & .017 \\ .030 & .005 & .020 \\006 & .071 & .004 \\008 & .090 & .005 \\ .077 &006 & .023 \\ .100 &008 & .030 \\ .025 & .003 & .015 \\ .037 & .004 & .022 \end{array}$ | $\begin{array}{cccccccccccccccccccccccccccccccccccc$ | $\begin{array}{c ccccccccccccccccccccccccccccccccccc$ | $\begin{array}{c ccccccccccccccccccccccccccccccccccc$ | $\begin{array}{c ccccccccccccccccccccccccccccccccccc$ | $\begin{array}{c ccccccccccccccccccccccccccccccccccc$ | $\begin{array}{c ccccccccccccccccccccccccccccccccccc$ | $\begin{array}{c ccccccccccccccccccccccccccccccccccc$ |

Instructor: Dr. Prabhat Mittal Ph.D.(FMS, DU) Post-doctoral, University of Minnesota, USA

URL: <u>http://people.du.ac.in/~pmittal/</u>

### Implied (for all variables) Correlations (Group number 1 - Default model)

|                | knowledge | value | satisfaction | Perf. | 2Perf. | 1Perf. | 2Sa  | atis 1Sa | tis 2va | lue 1 valu | e 2Know | 1Kn  |
|----------------|-----------|-------|--------------|-------|--------|--------|------|----------|---------|------------|---------|------|
| knowledge      | 1.000     |       |              |       |        |        |      |          |         |            |         |      |
| value          | .542      | 1.00  |              |       |        |        |      |          |         |            |         |      |
| satisfaction   | .064      | 084   | 1.00         |       |        |        |      |          |         |            |         |      |
| performance    | .739      | .666  | .130         | 1.00  |        |        |      |          |         |            |         |      |
| 2performance   | .606      | .546  | .107         | .819  | 1.00   |        |      |          |         |            |         |      |
| 1performance   | .633      | .570  | .111         | .856  | .701   | 1.00   |      |          |         |            |         |      |
| 2satisfaction  | .048      | 063   | .747         | .097  | .080   | .083   | 1.00 |          |         |            |         |      |
| 1 satisfaction | .058      | 075   | .896         | .116  | .095   | .100   | .669 | 1.00     |         |            |         |      |
| 2value         | .343      | .633  | 053          | .422  | .345   | .361   | 040  | 048      | 1.00    |            |         |      |
| 1 value        | .404      | .745  | 063          | .496  | .407   | .425   | 047  | 056      | .472    | 1.00       |         |      |
| 2knowledge     | .618      | .335  | .040         | .457  | .374   | .391   | .030 | .036     | .212    | .249       | 1.00    |      |
| 1knowledge     | .728      | .394  | .047         | .538  | .441   | .460   | .035 | .042     | .250    | .294       | .449    | 1.00 |

### Implied Co-variances (Group number 1 - Default model)

|               | 2performance | 1performance | 2satisfaction | 1satisfaction | 2value | 1 value | 2knowledge | 1knowledge |
|---------------|--------------|--------------|---------------|---------------|--------|---------|------------|------------|
| 2performance  | .022         |              |               |               |        |         |            |            |
| 1performance  | .017         | .027         |               |               |        |         |            |            |
| 2satisfaction | .004         | .004         | .101          |               |        |         |            |            |
| 1satisfaction | .005         | .005         | .071          | .113          |        |         |            |            |
| 2value        | .020         | .023         | 005           | 006           | .146   |         |            |            |
| 1 value       | .026         | .030         | 006           | 008           | .077   | .181    |            |            |
| 2knowledge    | .013         | .015         | .002          | .003          | .019   | .025    | .056       |            |
| 1knowledge    | .019         | .022         | .003          | .004          | .028   | .037    | .031       | .087       |

#### **Implied Correlations (Group number 1 - Default model)**

|               | 2performance | 1performance | 2satisfaction | 1satisfaction | 2value | 1 value | 2knowledge | 1knowledge |
|---------------|--------------|--------------|---------------|---------------|--------|---------|------------|------------|
| 2performance  | 1.000        |              |               |               |        |         |            |            |
| 1performance  | .701         | 1.000        |               |               |        |         |            |            |
| 2satisfaction | .080         | .083         | 1.000         |               |        |         |            |            |
| 1satisfaction | .095         | .100         | .669          | 1.000         |        |         |            |            |
| 2value        | .345         | .361         | 040           | 048           | 1.000  |         |            |            |
| 1 value       | .407         | .425         | 047           | 056           | .472   | 1.000   |            |            |
| 2knowledge    | .374         | .391         | .030          | .036          | .212   | .249    | 1.000      |            |
| 1knowledge    | .441         | .460         | .035          | .042          | .250   | .294    | .449       | 1.000      |

#### **Residual Co-variances (Group number 1 - Default model)**

|               | 2performance | 1performance | 2satisfaction | 1satisfaction | 2value | 1 value | 2knowledge | 1knowledge |
|---------------|--------------|--------------|---------------|---------------|--------|---------|------------|------------|
| 2performance  | .000         |              |               |               |        |         |            |            |
| 1performance  | .000         | .000         |               |               |        |         |            |            |
| 2satisfaction | 002          | .003         | .000          |               |        |         |            |            |
| 1satisfaction | 004          | .003         | .000          | .000          |        |         |            |            |
| 2value        | 001          | 001          | 004           | 001           | .000   |         |            |            |
| 1 value       | .003         | 001          | .006          | 001           | .000   | .000    |            |            |
| 2knowledge    | .000         | .001         | .007          | .003          | .004   | 010     | .000       |            |
| 1knowledge    | .000         | 001          | .000          | 004           | .007   | .001    | .000       | .000       |

#### Standardized Residual Co-variances (Group number 1 - Default model)

|               | 2performance | 1performance | 2satisfaction | 1satisfaction | 2value | 1 value | 2knowledge | 1knowledge |
|---------------|--------------|--------------|---------------|---------------|--------|---------|------------|------------|
| 2performance  | .000         |              |               |               |        |         |            |            |
| 1performance  | .000         | .000         |               |               |        |         |            |            |
| 2satisfaction | 472          | .563         | .000          |               |        |         |            |            |
| 1satisfaction | 721          | .489         | .000          | .000          |        |         |            |            |
| 2value        | 204          | 161          | 315           | 057           | .000   |         |            |            |
| 1 value       | .502         | 192          | .409          | 043           | .000   | .000    |            |            |
| 2knowledge    | 075          | .249         | .857          | .323          | .382   | 967     | .000       |            |
| 1knowledge    | 029          | 098          | .019          | 422           | .610   | .085    | .000       | .000       |
|               |              |              |               |               |        |         |            |            |

Instructor: Dr. Prabhat Mittal Ph.D.(FMS, DU) Post-doctoral, University of Minnesota, USA

URL: <u>http://people.du.ac.in/~pmittal/</u>

### Factor Score Weights (Group number 1 - Default model)

|              | 2performance | 1performance | 2satisfaction | 1 satisfaction | 2value | 1 value | 2knowledge | 1knowledge |
|--------------|--------------|--------------|---------------|----------------|--------|---------|------------|------------|
| knowledge    | .214         | .248         | .000          | .001           | .019   | .027    | .249       | .311       |
| value        | .256         | .297         | 019           | 049            | .244   | .348    | .042       | .053       |
| satisfaction | .031         | .036         | .251          | .638           | 010    | 014     | .000       | .000       |
| performance  | .350         | .406         | .005          | .012           | .019   | .027    | .035       | .044       |

#### Total Effects (Group number 1 - Default model)

|               | knowledge | value | satisfaction | performance |
|---------------|-----------|-------|--------------|-------------|
| performance   | .337      | .176  | .061         | .000        |
| 2performance  | .292      | .152  | .053         | .867        |
| 1performance  | .337      | .176  | .061         | 1.000       |
| 2satisfaction | .000      | .000  | .792         | .000        |
| 1satisfaction | .000      | .000  | 1.000        | .000        |
| 2value        | .000      | .763  | .000         | .000        |
| 1 value       | .000      | 1.000 | .000         | .000        |
| 2knowledge    | .683      | .000  | .000         | .000        |
| 1knowledge    | 1.000     | .000  | .000         | .000        |

### Standardized Total Effects (Group number 1 - Default model)

|               | knowledge | value | satisfaction | performance |
|---------------|-----------|-------|--------------|-------------|
| performance   | .516      | .398  | .130         | .000        |
| 2performance  | .423      | .326  | .107         | .819        |
| 1performance  | .441      | .340  | .111         | .856        |
| 2satisfaction | .000      | .000  | .747         | .000        |
| 1satisfaction | .000      | .000  | .896         | .000        |
| 2value        | .000      | .633  | .000         | .000        |
| 1 value       | .000      | .745  | .000         | .000        |
| 2knowledge    | .618      | .000  | .000         | .000        |
| 1knowledge    | .728      | .000  | .000         | .000        |

#### **Direct Effects (Group number 1 - Default model)**

|               | knowledge | value | satisfaction | performance |
|---------------|-----------|-------|--------------|-------------|
| performance   | .337      | .176  | .061         | .000        |
| 2performance  | .000      | .000  | .000         | .867        |
| 1performance  | .000      | .000  | .000         | 1.000       |
| 2satisfaction | .000      | .000  | .792         | .000        |
| 1satisfaction | .000      | .000  | 1.000        | .000        |
| 2value        | .000      | .763  | .000         | .000        |
| 1 value       | .000      | 1.000 | .000         | .000        |
| 2knowledge    | .683      | .000  | .000         | .000        |
| 1knowledge    | 1.000     | .000  | .000         | .000        |

#### Standardized Direct Effects (Group number 1 - Default model)

|                | knowledge | value | satisfaction | performance |
|----------------|-----------|-------|--------------|-------------|
| performance    | .516      | .398  | .130         | .000        |
| 2performance   | .000      | .000  | .000         | .819        |
| 1performance   | .000      | .000  | .000         | .856        |
| 2satisfaction  | .000      | .000  | .747         | .000        |
| 1 satisfaction | .000      | .000  | .896         | .000        |
| 2value         | .000      | .633  | .000         | .000        |
| 1 value        | .000      | .745  | .000         | .000        |
| 2knowledge     | .618      | .000  | .000         | .000        |
| 1knowledge     | .728      | .000  | .000         | .000        |

Instructor: Dr. Prabhat Mittal Ph.D.(FMS, DU)

Post-doctoral, University of Minnesota, USA

URL: <u>http://people.du.ac.in/~pmittal/</u>

#### Indirect Effects (Group number 1 - Default model)

|                | knowledge | value | satisfaction | performance |
|----------------|-----------|-------|--------------|-------------|
| performance    | .000      | .000  | .000         | .000        |
| 2performance   | .292      | .152  | .053         | .000        |
| 1performance   | .337      | .176  | .061         | .000        |
| 2satisfaction  | .000      | .000  | .000         | .000        |
| 1 satisfaction | .000      | .000  | .000         | .000        |
| 2value         | .000      | .000  | .000         | .000        |
| 1 value        | .000      | .000  | .000         | .000        |
| 2knowledge     | .000      | .000  | .000         | .000        |
| 1knowledge     | .000      | .000  | .000         | .000        |

#### Standardized Indirect Effects (Group number 1 - Default model)

|                | knowledge | value | satisfaction | performance |
|----------------|-----------|-------|--------------|-------------|
| performance    | .000      | .000  | .000         | .000        |
| 2performance   | .423      | .326  | .107         | .000        |
| 1performance   | .441      | .340  | .111         | .000        |
| 2satisfaction  | .000      | .000  | .000         | .000        |
| 1 satisfaction | .000      | .000  | .000         | .000        |
| 2value         | .000      | .000  | .000         | .000        |
| 1 value        | .000      | .000  | .000         | .000        |
| 2knowledge     | .000      | .000  | .000         | .000        |
| 1knowledge     | .000      | .000  | .000         | .000        |

#### **Model Fit**

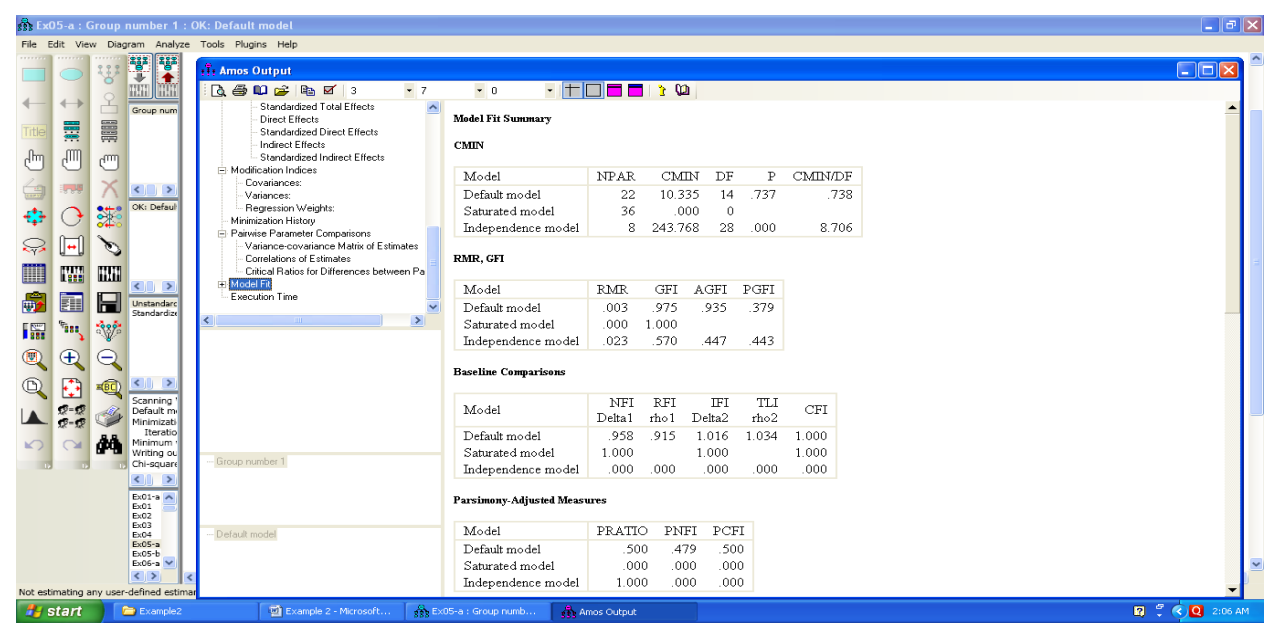

| CMIN/DF | Р    | DF     | CMIN    | NPAR   |
|---------|------|--------|---------|--------|
| 8.706   | .000 | 28     | 243.768 | 8      |
|         | PGFI | AGFI   | GFI     | RMR    |
|         | .443 | .447   | .570    | .023   |
| CEL     | TLI  | IFI    | RFI     | NFI    |
| CFI     | rho2 | Delta2 | rho1    | Delta1 |
| .000    | .000 | .000   | .000    | .000   |
|         |      |        |         |        |

Instructor: Dr. Prabhat Mittal Ph.D.(FMS, DU) Post-doctoral, University of Minnesota, USA

URL: <u>http://people.du.ac.in/~pmittal/</u>

| PRATIO  | PNFI    | PCFI    |         |  |
|---------|---------|---------|---------|--|
| 1.000   | .000    | .000    |         |  |
| NCP     | LO 90   | HI 90   |         |  |
| 215.768 | 169.584 | 269.424 |         |  |
| FMIN    | F0      | LO 90   | HI 90   |  |
| 2.513   | 2.224   | 1.748   | 2.778   |  |
| RMSEA   | LO 90   | HI 90   | PCLOSE  |  |
| .282    | .250    | .315    | .000    |  |
| AIC     | BCC     | BIC     | CAIC    |  |
| 259.768 | 261.404 | 280.447 | 288.447 |  |
| ECVI    | LO 90   | HI 90   | MECVI   |  |
| 2.678   | 2.202   | 3.231   | 2.695   |  |
| HOELTER | HOELTER |         |         |  |
| .05     | .01     |         |         |  |
|         | 20      |         |         |  |

## Printing the Path Diagram

From the menus, choose File  $\rightarrow$  Print.

- > The Print dialog box appears.
- Click Print.

## **Copying the Path Diagram**

- Amos Graphics lets you easily export your path diagram to other applications such as Microsoft Word.
- From the menus, choose Edit  $\rightarrow$  Copy (to Clipboard).
- Switch to the other application and use the Paste function to insert the path diagram.